## 協会セーフティチャレンジ参加申込み手順

「セーフティチャレンジ結果報告書」をご準備のうえ下記の手順にてお申込み下さい

1. 協会HP「お知らせ欄」の「2023 年度 協会セーフティチャレンジのお申込みはこち ら」をクリックし、セーフティチャレンジの申込入力フォームを開きます。/

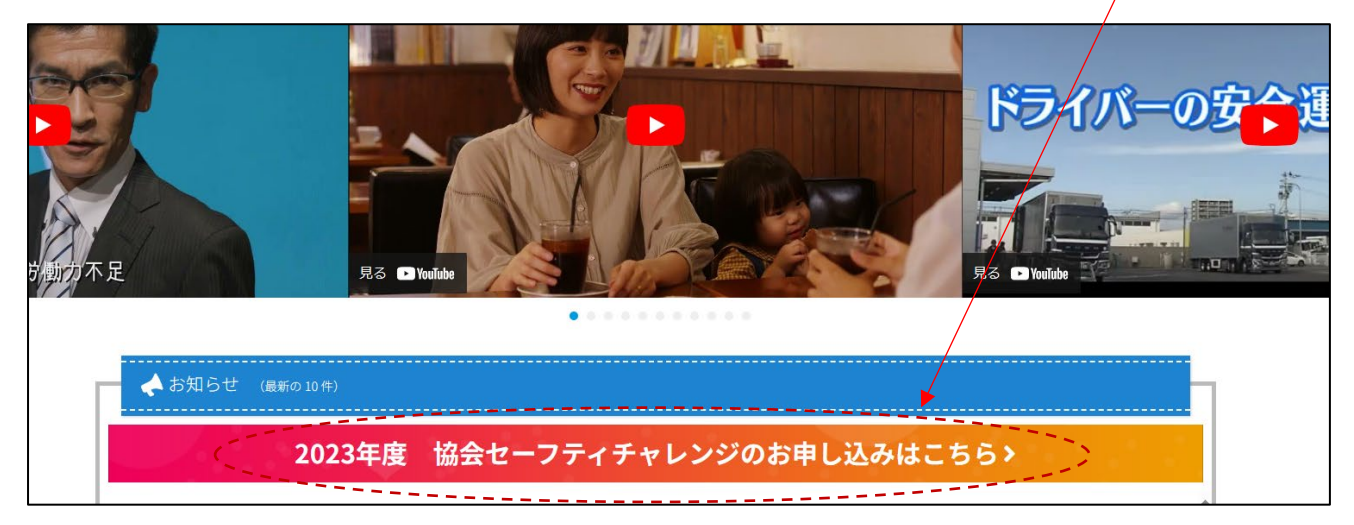

2.「参加のお申し込みはこちらから」をクリックし、協会セーフティチャレンジの申込入 カフォームを開きます。

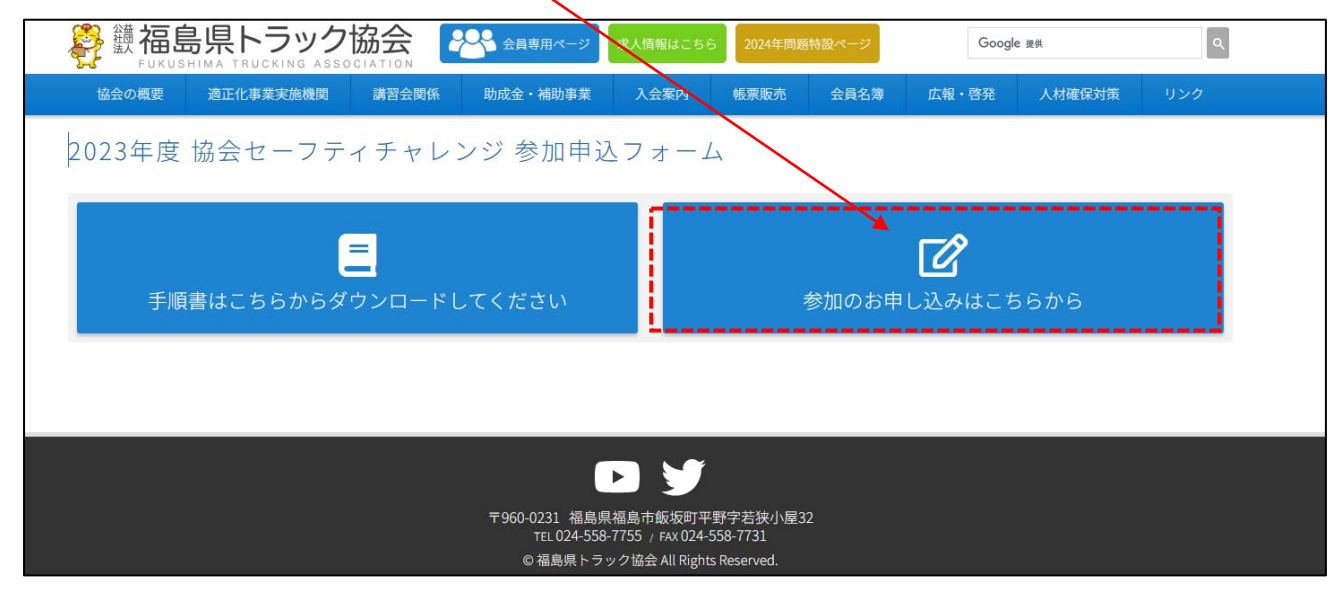

3.参加申し込み入力フォームが表示されます。

| 協会                       | の概要                    | 適正化事業実施機関                                      | 助成金・補助事業                             | 入会案内            | 帳票販売                         | 会員名簿                                 | 広報・啓発                              | 人材確保対策                      | リンク                                     |
|--------------------------|------------------------|------------------------------------------------|--------------------------------------|-----------------|------------------------------|--------------------------------------|------------------------------------|-----------------------------|-----------------------------------------|
| 所属支部                     | 必须入力                   | 県北支部 🖌                                         |                                      |                 |                              |                                      |                                    |                             |                                         |
| 事業者名                     | 必須入力                   |                                                |                                      |                 |                              |                                      |                                    |                             |                                         |
| 住所                       | 必須入力                   | Ŧ                                              |                                      |                 |                              |                                      |                                    |                             |                                         |
| 電話番号                     | 必须入力                   | -                                              |                                      |                 |                              |                                      |                                    |                             |                                         |
| 入力者氏名                    | 必须入力                   |                                                |                                      |                 |                              |                                      |                                    |                             |                                         |
| メールアドレス                  | 必须入力                   |                                                |                                      |                 |                              |                                      |                                    |                             |                                         |
| チーム番号                    | 寻 必須入力                 | <ul> <li>メールアドレス</li> <li>チーム代表者名 ま</li> </ul> | をご登録していただくと<br><b>2須入力</b>           | と、後ほどご入力        | 1頂いた内容を約<br>1                | 編集するための<br>チーム(3名分)                  | 情報をお送り致<br>)の無事故・無違                | します。<br>建 <b>反達成状況 必須入力</b> | 1                                       |
| チーム番<br>1                | 号 必須入力                 | <ul> <li>メールアドレス</li> <li>チーム代表者名 ま</li> </ul> | をご登録していただくる<br><b>3須入力</b>           | と、後ほどご入力        | 1項いた内容を約<br>1<br>〇           | 編集するための<br><b>チーム(3名分)</b><br>達成 〇未  | 情報をお送り致<br>) <b>の無事故・無逆</b><br>E達成 | します。<br>建反達成状況 必須入力         | 1 11 11 11 11 11 11 11 11 11 11 11 11 1 |
| チーム番<br>1<br>1<br>1<br>子 | <b>デ 必須入力</b><br>入力項目追 | <ul> <li>メールアドレス</li> <li>チーム代表者名 ま</li> </ul> | をご登録していただく!<br>が <b>須入力</b>          | と、後ほどご入力        | 〕頂いた内容を<br>1<br>〇〇           | 編集するための<br><b>チーム(3名分)</b><br>達成 〇末  | 情報をお送り致<br>) <b>の無事故・無</b> 遅<br>達成 | します。<br>注反達成状況 必須入力         | 1                                       |
| チーム番・<br>1<br>1 中        | 子 必須入力<br>入力項目迫        | <ul> <li>メールアドレス</li> <li>チーム代表者名 ま</li> </ul> | をご登録していただく;<br><b>/須入力</b>           | と、後ほどご入力<br>登 録 | n頂いた内容を打<br>1<br>〇 〇<br>確 認  | 編集するための<br>チーム <b>(3名分)</b><br>達成 〇末 | 情報をお送り致<br>) <b>の無事故・無道</b><br>達成  | します。<br>急反達成状況 必須入力         | )<br>Mit                                |
| チーム番<br>1<br>1<br>・      | → 必須入力 入力項目追           | <ul> <li>メールアドレス</li> <li>チーム代表者名 さ</li> </ul> | をご登録していただく <i>は</i><br>5 <b>33入力</b> | と、後ほどご入力<br>登録  | n頂いた内容を打<br>1<br>C<br>途<br>窓 | 編集するための<br><b>チーム (3名分)</b><br>達成 〇未 | 情報をお送り致<br>) <b>の無事故・無逆</b><br>達成  | します。<br>記反達成状況 必須入力         | a and                                   |

4.「所属支部」の項目から「V」をクリックして支部名を選択して下さい。

|              | 、ラック協会          |                      | 専用ページ              |                            |                       |            | Google 提供  |     | ٩ |
|--------------|-----------------|----------------------|--------------------|----------------------------|-----------------------|------------|------------|-----|---|
| 協会の概要        | 適正化事業実施機関<br>助F | 成金・補助事業              | 入会案内               | 帳票販売                       | 会員名簿                  | 広報・啓発      | 人材確保対策     | リンク |   |
| 所属支部 必须入力    | 県北支部            |                      |                    |                            |                       |            |            |     |   |
| 事業者名 必須入力    | 県北支部<br>県中支部    |                      |                    |                            |                       |            |            |     |   |
| 住所 必須入力      | 県南支部<br>会津支部    |                      |                    |                            |                       |            |            |     |   |
| 電話番号 必須入力    | 相双支部 いわき支部      | -                    |                    |                            |                       |            |            |     |   |
| 入力者氏名 必须入力   |                 |                      |                    |                            |                       |            |            |     |   |
| メールアドレス 必須入力 |                 |                      |                    |                            |                       |            |            |     |   |
| チーム番号 必須入力   | チーム代表者名 必須入力    |                      |                    | 1                          | チーム(3名分)              | )の無事故・無違   | 反達成状況 必須入り | 3   |   |
| 1            |                 |                      |                    |                            | )達成 〇未                | <b>、達成</b> |            | 1 割 | 余 |
| 1 中 入力項目道    | 加               |                      | 登 録                | 確認                         |                       |            |            |     |   |
|              |                 |                      |                    |                            |                       |            |            |     |   |
|              |                 |                      |                    | 9                          |                       |            |            |     |   |
|              | <u>न</u> ्      | 960-0231 福島県<br>@ 福島 | 福島市飯坂町平<br>県トラック協会 | 野字若狭小屋3<br>All Rights Rese | 2 TEL 024-558<br>ved. | -7755      |            |     |   |

5.「事業者名」の項目を支店・営業所名まで入力して下さい。

| FUKUSHIMA                 | TRUCKING ASSOCIATI |             | 専用ページ    |                                 |                            |                                           | Google 提供  | ٩    |
|---------------------------|--------------------|-------------|----------|---------------------------------|----------------------------|-------------------------------------------|------------|------|
| 協会の概要                     | 適正化事業実施機関          | 助成金・補助事業    | 入会案内     | 帳票販売                            | 会員名簿                       | 広報・啓発                                     | 人材確保対策     | リンク  |
| 所属支部 必须入力                 | 県北支部 🖌             |             |          |                                 |                            |                                           |            |      |
| 事業者名 必須入力                 |                    |             |          |                                 |                            |                                           |            |      |
| 住所 必須入力                   | T                  |             |          |                                 |                            |                                           |            |      |
| 電話番号 必須入力                 | -                  |             |          |                                 |                            |                                           |            |      |
| 入力者氏名 必須入力                |                    |             |          |                                 |                            |                                           |            |      |
| -ルアドレス 必須入力               |                    |             |          |                                 |                            |                                           |            |      |
| 王 / 平日 ×(13)              |                    |             |          |                                 |                            |                                           |            |      |
| テーム曲号の現入                  | チーム代表者名 4          | 必须入力        |          | 1                               | チーム (3名分)                  | )の無事故・無違                                  | 反達成状況 必須入力 | 1    |
|                           | サーム代表者名 3          | 必须入力        |          |                                 | <b>チーム(3名分</b><br>)達成 〇末   | )の無事 <mark>故・無違</mark><br><sup>、</sup> 達成 | 反達成状況 必須入力 | ● 削除 |
| 7- <b>五番号</b> 参观人<br>1    | り チーム代表者名 2        | 必强入力        | 登録       | i<br>(<br>)<br>(<br>)<br>(<br>) | <b>チーム(3名分</b> )<br>D達成 〇末 | <b>)の無事故・無違</b><br>*達成                    | 反達成状況 必須入力 | WIRR |
| 7-3番号 参照入<br>1 ◆ 入力項目     | b チーム代表者名 a<br>追加  | <b>必須入力</b> | 登 録      | (<br>確認                         | <b>チーム(3名分</b> )<br>達成 〇ォ  | <b>)の無事故・無違</b><br>夫達成                    | 反達成状況 必須入力 |      |
|                           | 9 チーム代表者名 3<br>追加  | 必須入力        | 登 録      | 1<br>(<br>確認                    | <b>チーム (3名分</b><br>〕達成 ○未  | <b>) の無事故・無違</b><br><sup>天達成</sup>        | 反達成状況 必須入力 | NUR  |
| 7-4番号 砂線人       1       4 | b チーム代表者名 a        | <b>必須入力</b> | 登 録      | ;<br>(<br>確認                    | <b>チーム(3名分</b><br>D達成 Oオ   | ) の無事故・無違<br>大達成                          | 反達成状況 必須入力 |      |
| 7-A番号 参親人 1               | 9 チーム代表者名 2        | <b>送强入力</b> | 登 録<br>〕 | 1<br>一 (<br>確 認                 | <b>チーム (3名分</b><br>D達成 〇オ  | ) の無事故・無違                                 | 反達成状況 必須入力 | AUR  |

6.「住所」、「電話番号」、「入力者氏名」の項目をそれぞれ入力して下さい。

|                            |                                                |                          | 専用ページ               |                            |                        |           | Google 提供          | ٩    |
|----------------------------|------------------------------------------------|--------------------------|---------------------|----------------------------|------------------------|-----------|--------------------|------|
| 協会の概要                      | 適正化事業実施機関                                      | 助成金・補助事業                 | 入会案内                | 帳票販売                       | 会員名簿                   | 広報・啓発     | 人材確保対策             | リンク  |
| 所属支部 必須入力                  | 県北支部 🖌                                         |                          |                     |                            |                        |           |                    |      |
| 事業者名 必須入力                  |                                                |                          |                     |                            |                        |           |                    |      |
| 住所 必须入力                    | Ŧ                                              |                          |                     |                            |                        |           |                    |      |
| 電話番号 必須入力                  |                                                | -                        |                     |                            |                        |           |                    |      |
| 入力者氏名 必須入力                 |                                                |                          |                     |                            |                        |           |                    |      |
| メールアドレス 必須入力<br>チーム番号 必須入力 | <ul> <li>メールアドレス</li> <li>チーム代表者名 必</li> </ul> | をご登録していただく<br><b>深入力</b> | と、後ほどご入             | 力頂いた内容を<br>1               | 編集するための<br>チーム(3名分)    | ) の無事故・無違 | っます。<br>反達成状況 必須入り |      |
| 1<br>1 + 入力项目道             | ha                                             |                          |                     |                            | ○達成  ○未                | 5達成       |                    | 1 削除 |
|                            |                                                |                          | 登録                  | 確認                         |                        |           |                    |      |
|                            |                                                |                          |                     |                            |                        |           |                    |      |
|                            |                                                |                          |                     |                            |                        |           |                    |      |
|                            |                                                |                          | ►                   | <b>Y</b>                   |                        |           |                    |      |
|                            |                                                | 〒960-0231 福島県<br>©福!     | 福島市飯坂町平<br>島県トラック協会 | 野字若狭小屋:<br>All Rights Rese | 2 TEL 024-558<br>rved. | -7755     |                    |      |

## 7.「メールアドレス」を入力して下さい。

| ※入力いただい† | とアドレスに申込み内容研 | 崔認のメールが届きます |
|----------|--------------|-------------|
|          |              |             |

| 協会の概要                                   | 適正化事業実施機関                                                  | 助成金・補助事業                    | 入会案内            | 帳票販売                    | 会員名簿                                    | 広報・啓発                                       | 人材確保対策                                  | リンク    |
|-----------------------------------------|------------------------------------------------------------|-----------------------------|-----------------|-------------------------|-----------------------------------------|---------------------------------------------|-----------------------------------------|--------|
| 所属支部 必須入力                               | 県北支部 🖌                                                     |                             |                 |                         |                                         |                                             |                                         |        |
| 事業者名 必須入力                               |                                                            |                             |                 |                         |                                         |                                             |                                         |        |
| 住所 必須入力                                 | Ŧ                                                          |                             |                 |                         |                                         |                                             |                                         |        |
| 電話番号 必須入力                               | -                                                          | -                           |                 |                         |                                         |                                             |                                         |        |
| 入力者氏名 必須入力                              |                                                            |                             |                 |                         |                                         |                                             |                                         |        |
| ールアドレス 必須入力                             |                                                            |                             |                 |                         |                                         |                                             |                                         |        |
|                                         |                                                            |                             |                 |                         | 100 Ht - + - + - + - + -                | HE TO A LONG THE                            | · +                                     |        |
|                                         | • メールアドレス                                                  | をご登録していただく                  | と、後ほどご入力        | 力頂いた内容を                 | 編集するための                                 | )情報をお送り致し                                   | ノ <b>ま</b> 9。                           |        |
| チーム番号 必須入力                              | <ul> <li>メールアドレス</li> <li>チーム代表者名 必</li> </ul>             | をご登録していただく)<br><b>5須入力</b>  | と、後ほどご入力        | )頂いた内容を<br>1            | 編集するための<br>レチーム (3名分)                   | )<br>の無事故・無違                                | 」ま 9。                                   |        |
| チーム番号 必須入力                              | <ul> <li>メールアドレス</li> <li>チーム代表者名 必</li> </ul>             | をご登録していただく)<br>5 <b>須入力</b> | と、後ほどご入力        | り頂いた内容を<br>1<br>(       | 編集するための<br>L <b>チーム(3名分</b><br>D達成 O未   | )<br>の<br>無事故・<br>無違<br>法達成                 | 」ま 9 。<br>【反達成状況 必須入た                   | )      |
| チーム番号 必須入力<br>1 中 入力項目道                 | <ul> <li>・ メールアドレス</li> <li>テーム代表者名 必</li> </ul>           | をご登録していただくら<br>(須入力         | と、後ほどご入力        | り頂いた内容を<br>1<br>(       | 編集するための<br>L <b>チーム(3名分</b> )<br>D達成 Oま | ) <b>の無事故・無違</b><br>) <b>の無事故・無違</b><br>に達成 | ンま9。<br>法反達成状況 必須入力                     | 1 前除   |
| チーム番号 8%入力<br>1 中 入力項目追                 | <ul> <li>・ メールアドレス</li> <li>チーム代表者名 &amp;</li> </ul>       | をご登録していただく;<br>(楽入力         | と、後ほどご入力        | り頂いた内容を<br>1<br>(       | 編集するための<br>A <b>チーム(3名分</b> )<br>D達成 Oま | ) <b>の無事故・無違</b><br>) <b>の無事故・無違</b><br>天達成 | 」よ 9。<br>反達成状況 必須入た                     | 副 割除   |
| チーム番号 & 深入カ       1       4       入力项目述 | <ul> <li>メールアドレス</li> <li>チーム代表者名 が</li> </ul>             | をご登録していただく)<br>3 <b>須入力</b> | と、後ほどご入力<br>登 録 | D頂いた内容を<br>1<br>(<br>確認 | 編集9 るための<br>A <b>チーム(3名分</b><br>D達成 Oオ  | 「雨骏をお送り致し<br>) <b>の無事故・無違</b><br>天達成        | ンホ 9。<br>反達成状況 <i>必</i> 須入力             | a Aura |
| チーム番号 & み入カ<br>1 0 0 入力項目進              | <ul> <li>メールアドレス</li> <li>チーム代表者名 &amp;</li> </ul>         | をご登録していただく;<br>( <b>須入力</b> | 2、後ほどご入力<br>登録  | D頂いた内容を<br>1<br>で<br>確認 | 編集∮るための<br>チーム(3名分)<br>D達成 ○オ           | 「前報をお述り或し<br>) <b>の無事故・無違</b><br>法達成        | ∠去♀。                                    | AUR    |
| チーム番号 & 級入力<br>1                        | <ul> <li>メールアドレス</li> <li>チーム代表者名 め</li> </ul>             | をご登録していただく)                 | と、後ほどご入力<br>登録  | 7項いた内容を<br>1<br>で<br>確認 | 編集9 るための<br><b>チーム (3名分</b><br>D達成 O未   | 「前後をお送り気(<br> ) の無事故・無違                     | ノボ 9。<br>反達成状況 Ø須入大                     |        |
| チーム番号 & 須入力<br>1                        | <ul> <li>メールアドレス</li> <li>チーム代表者名 ø</li> <li>が加</li> </ul> | をご登録していただく)<br>( <b>須入力</b> | 登録              | 1頂いた内容を<br>1<br>で<br>確認 | 編集9 るための<br>A <b>テーム(3名分)</b><br>D達成 Oオ | 前報をお述り気(<br>) <b>の無事故・無違</b><br>法達成         | ∠ま <sup>9</sup> 。<br>反達成状況 <i>●</i> 須入力 | Aller  |

8. 交通安全協会から届いた「結果報告用ハガキ」に記載された「チーム番号」、「チーム 代表者名を入力し「達成・未達成」のどちらかにチェックを付けて下さい。 複数のチ ームを申し込む場合、手順「9」に進んで下さい。

|                                 |                                                |                    | 専用ページ   |                   |                                           |                                    | Google 提供         |      | ۹      |
|---------------------------------|------------------------------------------------|--------------------|---------|-------------------|-------------------------------------------|------------------------------------|-------------------|------|--------|
| 協会の概要                           | 適正化事業実施機関                                      | 助成金・補助事業           | 入会案内    | 帳票販売              | 会員名簿                                      | 広報・啓発                              | 人材確保対策            | リンク  |        |
| 所属支部 必须入力                       | 県北支部 ~                                         |                    |         |                   |                                           |                                    |                   |      |        |
| 事業者名 必須入力                       |                                                |                    |         |                   |                                           |                                    |                   |      |        |
| 住所 必须入力                         | <b>T</b>                                       |                    |         |                   |                                           |                                    |                   |      |        |
| 電話番号 必須入力                       | -                                              | -                  |         |                   |                                           |                                    |                   |      |        |
| 入力者氏名 必須入力                      |                                                |                    |         |                   |                                           |                                    |                   |      |        |
| チーム番号 <i>8</i> 項入力<br>1 中 入力項目追 | <ul> <li>メールアドレス</li> <li>チーム代表者名 あ</li> </ul> | をご登録していただくと<br>頃入力 | と、後ほどご入 | り頂いた内容を<br>1<br>〇 | 編集するための<br>チーム(3名分)<br><sup>)</sup> 達成 ○未 | 情報をお送り致し<br>) <b>の無事故・無違</b><br>達成 | ます。<br>反達成状況 必須入た | 1 前除 | ,<br>, |
|                                 |                                                |                    | 登録      | 確認                |                                           |                                    |                   |      |        |
|                                 |                                                |                    |         |                   |                                           |                                    |                   |      |        |
|                                 |                                                |                    |         |                   |                                           |                                    |                   |      |        |
|                                 |                                                |                    | D       | Y                 |                                           |                                    |                   |      |        |

9. 追加するチーム数を入力し「入力項目追加」を押して下さい。 ※ここに入力した数の分だけ行が増えます。

| UKUSHIMA TI                                 | RUCKING ASSOCIATIO | ) N      |      |                  | -                           | and the second second   |            |           |     |
|---------------------------------------------|--------------------|----------|------|------------------|-----------------------------|-------------------------|------------|-----------|-----|
| 協会の概要                                       | 適正化事業実施機関          | 助成金・補助事業 | 入会案内 | 帳票販売             | 会員名簿                        | 広報・啓発                   | 人材確保対策     | リンク       |     |
| 所属支部 必須入力                                   | 県北支部 🖌             |          |      |                  |                             |                         |            |           |     |
| 事業者名 必須入力                                   |                    |          |      |                  |                             |                         |            |           |     |
| 住所 必须入力                                     | T                  |          |      |                  |                             |                         |            |           |     |
| 電話番号 必須入力                                   | -                  | -        |      |                  |                             |                         |            |           |     |
| 入力者氏名 必须入力                                  |                    |          |      |                  |                             |                         |            |           |     |
| ールアドレス 必須入力                                 |                    |          |      |                  |                             |                         |            |           |     |
|                                             |                    |          |      |                  |                             |                         |            |           |     |
| チーム番号 必須入力                                  | チーム代表者名 必          | 须入力      |      | 1                | チーム(3名分)<br>〕達成 〇未          | <b>) の無事故・無違</b><br><注成 | 反達成状況 必須入力 | 5 🗑 削助    | A.  |
| チーム番号 必須入力<br>▼<br>5 <mark>↓</mark> 中 入力項目迫 | テーム代表者名 &          | 强入力      |      |                  | <b>チーム(3名分)</b><br>D達成 〇末   | <b>)の無事故・無違</b><br>- 達成 | 反達成状況 必須入力 | 9 創附      | ARE |
| チーム番号 参須入力<br>▼                             | チーム代表者名 ø          | S澳入力     | 登録   | 1<br>(<br>確認     | <b>チーム(3名分)</b><br>D達成 〇末   | ) <b>の無事故・無違</b><br>(達成 | 反達成状況 必須入大 | 9<br>會 刑所 | k   |
| チーム番号 参須入力<br>▼ ◆ 入力項目)                     | テーム代表者名 &          | ·須入力     | 登録   | 1<br>(<br>(<br>研 | . <b>チーム(3名分)</b><br>D達成 〇末 | ) <b>の無事故・無違</b><br>達成  | 反達成状況 参强入力 | 2<br>1918 | k   |
| チーム番号 参須入力 5 4 中 入力項目近                      | テーム代表者名 ø          | S澳入力     | 積 登  | 1<br>一 C<br>確 認  | <b>チーム(3名分)</b><br>D達成 ○末   | ) <b>の無事故・無違</b><br>達成  | 反達成状況 参須入才 | 2         |     |

10.お申込みされるチームの数だけ行を増やし「チーム番号」、「チーム代表者名を入力し 「達成・未達成」のどちらかにチェックを付けて下さい。行を削除する場合は「削除」を 押して下さい。

| 所属支部 必須入:  | 9 県北支部 →    |      |                                               |                      |                |            |                                                                           |
|------------|-------------|------|-----------------------------------------------|----------------------|----------------|------------|---------------------------------------------------------------------------|
| 事業者名 必須入:  | 5           |      |                                               |                      |                |            |                                                                           |
| 住所 必须入:    |             |      |                                               |                      |                |            | /                                                                         |
| 電話番号 必須入;  | -           | -    |                                               |                      |                |            |                                                                           |
| 入力者氏名 必須入; | d           |      |                                               |                      |                |            |                                                                           |
| チーム番号 必須み  | カ チーム代表者名 。 | 必须入力 | 17-                                           | -ム (3名分)             | の無事故・無違        | 反達成状況 必須入力 |                                                                           |
| 1          |             |      |                                               |                      |                |            |                                                                           |
|            |             |      | ○连加                                           | え 〇木                 | 、连风            |            | 11月1日末                                                                    |
| 2          |             |      |                                               |                      | 1. m. m.       |            |                                                                           |
| 2          |             |      | 〇達p                                           | 成 〇未                 | 達成             |            | ■ 削除                                                                      |
| 2          |             |      | 〇達n<br>〇達n                                    | 成 〇未<br>成 〇末         | 達成<br>達成       |            | <ul><li>創除</li><li>創除</li></ul>                                           |
| 2          |             |      | ○達印           ○達印           ○達印           ○達印 | 成 O未<br>成 O未<br>成 O未 | 達成<br>達成<br>達成 |            | <ul> <li>         前除         前除         前除         前除         </li> </ul> |

11.お申込みされる全チームの入力後、「登録確認」を押して下さい。 ※入力いただいたアドレスに申込み内容の確認メールが届きます

| 協会の概要                   | 適正化事業実施機関                                          | 助成金・補助事業                  | 入会案内            | 帳票販売                                                                                             | 会員名簿                                                | 広報・啓発                        | 人材確保対策             | リンク  |
|-------------------------|----------------------------------------------------|---------------------------|-----------------|--------------------------------------------------------------------------------------------------|-----------------------------------------------------|------------------------------|--------------------|------|
|                         |                                                    |                           |                 |                                                                                                  |                                                     |                              |                    |      |
| 所属支部 必須入力               | 県北支部 🖌                                             |                           |                 |                                                                                                  |                                                     |                              |                    |      |
| 事業者名 必須入力               |                                                    |                           |                 |                                                                                                  |                                                     |                              |                    |      |
| 住所 必須入力                 | <b>Ŧ</b> []-[                                      |                           |                 |                                                                                                  |                                                     |                              |                    |      |
| 電話番号 必須入力               |                                                    | -                         |                 |                                                                                                  |                                                     |                              |                    |      |
| 入力者氏名 必须入力              |                                                    |                           |                 |                                                                                                  |                                                     |                              |                    |      |
| ペールアドレス 必須入力            |                                                    |                           |                 |                                                                                                  |                                                     |                              |                    |      |
| チーム番号 必須入力              | ・ メールアドレス                                          | をこ登録していたたくる<br>頃入力        | -、夜はとし八)        | 1度いた内谷を                                                                                          | チーム (3名分)                                           | )の無事故・無違                     | 反達成状況 必须入 <b>7</b> | 2    |
| チーム番号 必須入力              | ・ メールアドレス                                          | をご登録していただくる<br><b>須入力</b> | -、夜はCし八/        |                                                                                                  | ・チーム(3名分)<br>〕達成 〇末                                 | )<br>の <b>無事故・無違</b><br><>達成 | ラネッ。<br>反達成状況 必須入ナ | 創除   |
| チーム番号 必須入力<br>1 中 入力項目追 | <ul> <li>メールナドレス</li> <li>チーム代表者名 必</li> </ul>     | をこ豆録していたたく(<br>(須入力)      | -、 夜はとし八/       | 1                                                                                                | <b>ボテーム(3名分</b> )<br>つま成 〇オ                         | ) <b>の無事故・無違</b><br>(達成      | 。反達成状況 必須入t        | 9    |
| チーム番号 必須入力<br>1 中 入力項目追 | <ul> <li>メールチャレス</li> <li>チーム代表者名 &amp;</li> </ul> | をし立録していただく(<br>(須入力       | -、按HCC八/<br>登 録 |                                                                                                  | <b>##:+ 3 57.000</b><br><b>チーム (3名分</b> )<br>2達成 ○オ | ) <b>の無事故・無違</b><br>達成       | ☆☆ッ。               | 2    |
| チーム番号 必須入力<br>1 ◆ 入力項目追 | <ul> <li>メールチャレス</li> <li>チーム代表者名 &amp;</li> </ul> | をし立線していただくる<br>須入力        | -、按はCC八)<br>登録  | 1<br>(<br>)<br>(<br>)<br>(<br>)<br>(<br>)<br>(<br>)<br>(<br>)<br>(<br>)<br>(<br>)<br>(<br>)<br>( | ##末3 57.2000<br>( <b>テーム (3名分</b><br>○達成 ○オ         | ) <b>の無事故・無違</b><br>途成       | 25790              | 2 利除 |

12.申込み内容が表示さますので、内容をご確認のうえ「登録」を押して下さい。 ※修正が必要な場合は「戻る」押すと手順9の画面に戻ります。

| 正是大部                | <b>尼北支部</b>            |            |               |                |              |          |
|---------------------|------------------------|------------|---------------|----------------|--------------|----------|
| <b>小周文即</b><br>宝瑟老久 | (公社) 福島県トラ             | ラック協会      |               |                |              |          |
| 住所                  | 〒960-0231<br>福島県福島市飯坂町 | ]平野字若狭小屋32 | $\backslash$  |                |              |          |
| 電話番号                | 024 - 558 - 7755       |            |               | $\backslash$   |              |          |
| 入力者氏名               | 福虎 太郎                  |            |               | $\mathbf{X}$   |              |          |
| メールアドレス             | g. @fukuto             | ora.jp     |               |                | /            |          |
| チーム                 | 좖号                     | チーム代表者名    | 1チーム (3名分) の魚 | 無事故・無違反達成状況    | /            |          |
| 1                   | 00001                  | 00 00      | 達成            | Х              | <b>`</b>     |          |
| 2                   | 00002                  | 00 00      | 達成            |                | $\backslash$ |          |
| 3                   | 00003                  | 00 00      | 達成            |                | $\sim$       |          |
| 4                   | 00004                  | 00 00      | 未達成           |                |              |          |
| 5                   | 00005                  | 00 00      | 未達成           |                |              |          |
| 6                   | 00006                  | 00 00      | 未達成           |                |              |          |
|                     |                        | チーム数       | 6 连成数 3       | <b>未達時</b> 放 3 | \            | <u> </u> |
|                     |                        |            |               |                |              |          |
|                     |                        |            |               |                |              | RO       |
|                     |                        |            |               |                |              |          |

13.申込み完了の画面が表示されます。以上で申込み登録は完了となります。
 ※入力いただいたアドレスに「<u>no-reply@fukutora.lat37n.com</u>」から申込み内容の確認メールが届きますので、ご確認ください。また、<u>このアドレスへの返信はできませんのでご了承ください。</u>

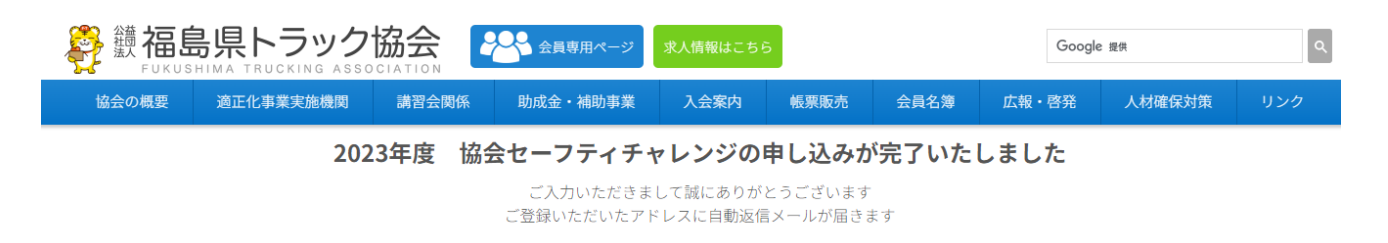

福島県トラック協会トップページ

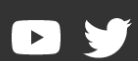

〒960-0231 福島県福島市飯坂町平野字若狭小屋32 TEL 024-558-7755 / FAX 024-558-7731 © 福島県トラック協会 All Rights Reserved.

以上